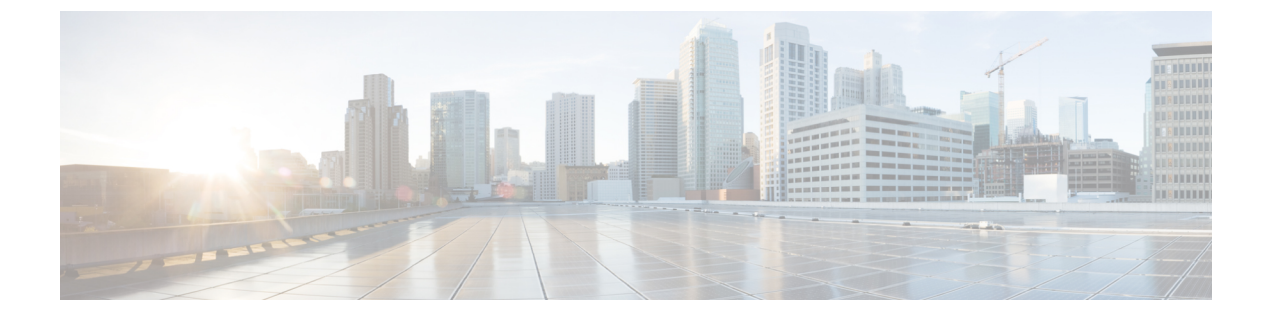

# クレデンシャル ポリシー

- ・クレデンシャル ポリシーの概要(1ページ)
- デフォルトのクレデンシャルポリシーの設定(3ページ)
- ・エンドユーザログイン情報またはログイン情報ポリシーの編集(4ページ)
- **PIN**同期の有効化 (5ページ)
- ・認証アクティビティのモニタ (7ページ)
- ・クレデンシャル キャッシングの設定 (8ページ)
- ・セッションの終了の管理(8ページ)

## クレデンシャル ポリシーの概要

クレデンシャルポリシーは、Cisco Unified Communications Manager 内のリソースの認証プロセス を制御します。クレデンシャルポリシーは、失敗したログイン試行、エンドユーザパスワード の有効期限とロックアウト期間、エンドユーザPIN、アプリケーションユーザパスワードなどの パスワード要件とアカウントロックアウトの詳細を定義します。クレデンシャルポリシーは、す べてのエンドユーザPINなどの特定のクレデンシャルタイプのすべてのアカウントに広く割り当 てることも、特定のアプリケーションユーザやエンドユーザ用にカスタマイズすることもできま す。

### クレデンシャルタイプ

[クレデンシャル ポリシー設定(Credential Policy Configuration)] で、新しいクレデンシャル ポリ シーを設定し、次の3つのクレデンシャル タイプのそれぞれのデフォルト クレデンシャル ポリ シーとして新しいポリシーを適用できます。

- ・エンドユーザ PIN
- •エンドユーザパスワード
- •アプリケーション ユーザ パスワード

また、特定のエンドユーザ PIN、エンドユーザ パスワード、またはアプリケーションユーザ パ スワードにクレデンシャル ポリシーを適用することもできます。

### LDAP 認証が有効になっている場合のログイン情報ポリシー

社内ディレクトリで LDAP 認証用にシステムが設定されている場合は、次の条件を実行します。

- •LDAP 認証が有効になっている場合、ログイン情報ポリシーはエンドユーザパスワードに適用されません。
- ログイン情報ポリシーは、LDAP 認証が有効になっているかどうかに関係なく、エンドユー ザの PIN とアプリケーションユーザパスワードに適用されます。これらのパスワードタイプ は、ローカル認証を使用します。

(注) クレデンシャルポリシーは、オペレーティングシステムのユーザまたはCLIのユーザには適用されません。オペレーティングシステムの管理者は、オペレーティングシステムでサポートされている標準のパスワード検証手順を使用します。

### 単純なパスワード

単純なパスワードと PIN を確認するようにシステムを設定できます。単純なパスワードとは、 ABCDや123456といった容易に推測できるパスワードなどで、これらは簡単にハッキングできる クレデンシャルです。

単純でないパスワードは、次の要件を満たしています。

- ・大文字、小文字、数字、記号の4種類の文字のうち3種類を含んでいる。
- •3回以上連続して同じ文字や数字を使用していない。
- ・繰り返しや、エイリアス、ユーザ名、内線番号を含んでいない。
- 連続する文字または数字で構成されていない。たとえば、654321またはABCDEFGなどのパスワードは許容されません。

**PIN**には、数字(0~9)のみを使用できます。単純でない **PIN**は、次の条件を満たすものとします。

- ・3回以上連続して同じ数字を使用していない。
- ・繰り返しや、ユーザの内線番号、メールボックス、またはユーザの反転させた内線番号やメー ルボックスを含んでいない。
- •3つの異なる数字を含んでいる。たとえば、121212などの PIN は単純です。
- ユーザの姓または名の数字表現(たとえば、名前によるダイヤル)が使用されていない。
- ・たとえば、408408などの複数の数字の繰り返しや、2580、159、753などのキーパッド上で直線上にあるダイヤルのパターンを含んでいない。

### クレデンシャル ポリシーの JTAPI および TAPI のサポート

Cisco Unified Communications Manager Java テレフォニー アプリケーション プログラミング イン ターフェイス (JTAPI) およびテレフォニー アプリケーション プログラミング インターフェイス (TAPI) は、アプリケーション ユーザに割り当てられたクレデンシャル ポリシーをサポートす るため、開発者はパスワードの有効期限、PIN の有効期限、およびクレデンシャル ポリシーの適 用ためのロックアウト戻りコードに応答するアプリケーションを作成する必要があります。

アプリケーションは、アプリケーションが使用する認証モデルに関係なく、APIを使用してデー タベースまたは社内ディレクトリで認証します。

開発者向けの JTAPI および TAPI の詳細については、開発者ガイド (http://www.cisco.com/c/en/us/ support/unified-communications/unified-communications-manager-callmanager/ products-programming-reference-guides-list.html) を参照してください。

## デフォルトのクレデンシャルポリシーの設定

新しくプロビジョニングされたユーザに適用されるクラスタ全体のデフォルトクレデンシャルポ リシーを設定するには、次の手順を使用します。次の各ログイン情報タイプに対して、個別のロ グイン情報ポリシーを適用できます。

- •アプリケーションユーザパスワード
- •エンドユーザのパスワード
- •エンドユーザ PIN

### 手順

- **Step1** クレデンシャル ポリシーの設定を入力します。
  - a) Cisco Unified CM Administration から、[ユーザ管理(User Management)]>[ユーザ設定(User Settings)]>[クレデンシャルポリシー(Credential Policy)]を選択します。
  - b) 次のいずれかを実行します。
    - [検索(Find)] をクリックし、既存のクレデンシャル ポリシーを選択します。
    - ・[新規追加(AddNew)]をクリックして、新しいクレデンシャルポリシーを作成します。
  - c) ABCD や123456 のようなハッキングされやすいパスワードをシステムにチェックさせる場合は、[単純すぎるパスワードのチェック(Check for Trivial Passwords)]チェックボックスをオンにします。
  - d) [クレデンシャルポリシーの設定(Credential Policy Configuration)]ウィンドウの各フィールド に入力します。フィールドとその設定の詳細については、オンライン ヘルプを参照してくだ さい。
  - e) [保存 (Save)] をクリックします。

f) 他のクレデンシャルタイプのいずれかに対して異なるクレデンシャルポリシーを作成する場合 は、これらの手順を繰り返します。

**Step 2** クレデンシャルポリシーをクレデンシャルタイプのいずれかに適用します。

- a) Cisco Unified CM Administration から、[ユーザ管理(User Management)]>[ユーザ設定(User Settings)]>[クレデンシャルポリシーのデフォルト(Credential Policy Default)]を選択します。
- b) クレデンシャルポリシーを適用するクレデンシャルタイプを選択します。
- c) [クレデンシャルポリシー (Credential policy)] ドロップダウンから、このクレデンシャルタイ プに適用するクレデンシャルポリシーを選択します。たとえば、作成したクレデンシャルポリ シーを選択することもできます。
- d) [クレデンシャルの変更 (Change Credential)]フィールドと [クレデンシャルの確認 (Confirm Credential)]フィールドの両方にデフォルトのパスワードを入力します。ユーザは次のログイン時にこれらのパスワードを入力する必要があります。
- e) [クレデンシャル ポリシーのデフォルトの設定(Credential Policy Default Configuration)] ウィ ンドウで、残りのフィールドを設定します。フィールドとその設定の詳細については、オンラ イン ヘルプを参照してください。
- f) [保存 (Save)] をクリックします。
- g) 他のクレデンシャルタイプのいずれかにクレデンシャルポリシーを割り当てる場合は、これら の手順を繰り返します。

(注) 個人ユーザに対して、[エンドユーザの設定(End User Configuration)]ウィンドウ、またはその ユーザの[アプリケーションユーザの設定(Application User Configuration)]ウィンドウから、特 定のユーザログイン情報にポリシーを割り当てることもできます。ログイン情報タイプ(パスワー ドまたは PIN)の隣にある[ログイン情報の編集(Edit Credential)]ボタンをクリックして、その ユーザログイン情報に関する[ログイン情報の設定(Credential Configuration)]を開きます。

# エンドユーザログイン情報またはログイン情報ポリシー の編集

既存のユーザログイン情報を編集する場合、またはユーザログイン情報に割り当てられたポリシー を編集する場合は、次の手順を実行します。ログイン情報をリセットした後は、次のログイン時 にユーザがログイン情報を更新する必要があるなどのルールを適用できます。次の場合にこれを 行います。

- ・ローカル DB 認証が設定されている場合にエンドユーザ パスワードをリセットする
- ・エンドユーザ PIN またはアプリケーション ユーザ パスワードをリセットする
- 特定のユーザログイン情報に割り当てられたログイン情報ポリシーを変更する

#### 手順

- **Step 1** [Cisco Unified CM の管理(Cisco Unified CM Administration)]から、次のいずれかのウィンドウを 選択してください。
  - ・エンドユーザーのパスワードと PIN については、[ユーザ管理(User Management)]>[エン ドユーザ(End Users)]]を選択します。
  - アプリケーションのユーザパスワードの場合は、[ユーザの管理(User Management)]>[ア プリケーションユーザ(Application User)]を選択します。
- **Step 2** [検索 (Find)] をクリックして、該当するユーザを選択します。
- Step 3 既存のパスワードまたは PIN を変更する場合、[パスワード(Password)]/[パスワードの確認 (Confirm Password)]または [PIN]/[PIN の確認(Confirm PIN)]フィールドに新しいログイン情 報を入力し、[保存(Save)]をクリックします。
- Step 4 ユーザのログインに割り当てられたログイン情報ポリシーを変更する場合、または次のログイン 時にユーザに新しいパスワードまたは PIN の入力を要求するなどのルールを適用する場合は、次 の手順を実行します。
  - a) [パスワード (Password)]または [PIN] の隣にある [ログイン情報の編集 (Edit Credential)]ボ タンをクリックします。そのユーザログイン情報の [ログイン情報の設定 (Credential Configuration)] ウィンドウが開きます。
  - b) オンプレミスの場合、HTTPのデフォルトは8090、HTTPSのデフォルトは8181です。新しいロ グイン情報ポリシーを割り当てるには、[認証ルール(Authentication Rule)]ドロップダウン リストからポリシーを選択します。
  - c) オンプレミスの場合、HTTPのデフォルトは8090、HTTPSのデフォルトは8181です。次回のロ グイン時にパスワードまたは PIN を更新するようにユーザに求める場合は、[ユーザは次のロ グイン時に変更する必要がある(User Must Change at Next Login)] チェックボックスをオンに します。
  - d) 残りのフィールドに入力します。フィールドの説明については、オンライン ヘルプを参照し てください。
  - e) [保存 (Save)] をクリックします。

## **PIN**同期の有効化

PIN 同期を有効にし、エンドユーザが、エクステンションモビリティ、開催中の会議、モバイル コネクト、および Cisco Unity Connection ボイスメールに同じ PIN を使用してログインできるよう にするには、次の手順を実行します。

 (注) Cisco Unified Communications Manager パブリッシャ データベース サーバが実行されており、その データベースのレプリケーションが完了した場合のみ、Cisco Unity Connection と Cisco Unified Communications Manager 間の PIN の同期に成功します。Cisco Unity Connection で PIN の同期に失 敗すると、次のエラーメッセージが表示されます。「CUCMで暗証番号のアップデートに失敗しま した。(Failed to update PIN on CUCM.)原因: PIN の取得中にエラーが発生していま す。(Reason: Error getting the pin.)」

PIN 同期が有効で、エンドユーザーが PIN を変更した場合は、Cisco Unified Communications Manager で PIN を更新します。この現象は、少なくとも1つの構成済みの Unity Connection アプリケーショ ン サーバで、PIN の更新が成功している場合に発生します。

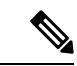

(注) PIN の同期を有効にするには、機能が正常に有効化された後で、管理者がユーザに各自の PIN を 変更するよう強制する必要があります。

### 始める前に

この手順では、すでにアプリケーションサーバが Cisco Unity Connection のセットアップに接続されていることを前提としています。使用していない場合、新しいアプリケーションサーバを追加する方法については、「関連項目」を参照してください。

PIN 同期機能を有効にするには、まず [Cisco Unified OSの管理(Cisco Unified OS Administration)] ページから Cisco Unified Communications Manager tomcat-trust に、有効な証明書をアップロードする必要があります。証明書をアップロードする方法の詳細については、「Cisco Unified Communications Manager アドミニストレーションガイド」(http://www.cisco.com/c/en/us/support/unified-communications/unified-communications-manager-callmanager/ products-maintenance-guides-list.html)の「セキュリティ証明書の管理」の章を参照してください。

Cisco Unity Connection サーバのユーザ ID は、Cisco Unified Communications Manager のユーザ ID と一致する必要があります。

### 手順

| Step 1 | Cisco Unified CM Administration から、[システム (System)]>[アプリケーションサーバ (Application Servers)]を選択します。 |
|--------|-----------------------------------------------------------------------------------------------|
| Step 2 | Cisco Unity Connection をセットアップするアプリケーション サーバを選択します。                                           |
| Step 3 | [エンドユーザのPIN同期(Enable End User PIN Synchronization)] チェックボックスをオンにします。                          |
| Step 4 | [保存 (Save)]をクリックします。                                                                          |

### 関連トピック

アプリケーション サーバの設定

## 認証アクティビティのモニタ

システムは、最後のハッキング試行時刻や失敗したログイン試行のカウントなどの最新の認証結 果を表示します。

システムは、次のクレデンシャル ポリシー イベントに関するログ ファイル エントリを生成します。

- 認証成功
- ・認証失敗(不正なパスワードまたは不明)
- •次の原因による認証失敗
  - ・管理ロック
  - •ハッキングロック(失敗したログオンロックアウト)
  - ・期限切れソフトロック(期限切れのクレデンシャル)
  - ・非アクティブ ロック(一定期間使用されていないクレデンシャル)
  - ・ユーザによる変更が必要(ユーザが変更するように設定されたクレデンシャル)
  - LDAP 非アクティブ(LDAP 認証へ切り替えたものの LDAP が非アクティブ)
- •成功したユーザクレデンシャル更新
- ・失敗したユーザクレデンシャル更新

(注) エンドユーザパスワードに対して LDAP 認証を使用する場合は、LDAP は認証の成功と失敗だけ を追跡します。

すべてのイベントメッセージに、文字列「ims-auth」と認証を試みているユーザ ID が含まれています。

### 手順

- Step 1 [Cisco Unified CM の管理(Cisco Unified CM Administration)]で、[ユーザの管理(User Management)]>[エンドユーザ(End Users)]を選択します。
- Step 2 検索条件を入力し、[検索(Find)]をクリックして、表示された一覧からユーザを選択します。
- **Step 3** [クレデンシャルの編集(Edit Credential)]をクリックし、ユーザの認証アクティビティを表示します。

#### 次のタスク

Cisco Unified Real-Time Monitoring Tool (Unified RTMT)を使用してログファイルを表示できま す。また、キャプチャしたイベントをレポートに収集できます。Unified RTMTの詳細な使用手順 については、『*Cisco Unified Real-Time Monitoring Tool Administration Guide*』(http://www.cisco.com/ c/en/us/support/unified-communications/unified-communications-manager-callmanager/ products-maintenance-guides-list.html)を参照してください。

### クレデンシャル キャッシングの設定

クレデンシャルキャッシングを有効にすると、システム効率が向上します。システムは、ログイン要求ごとに、データベースルックアップを実行したり、ストーアドプロシージャを呼び出したりする必要がありません。キャッシュ期間が経過するまでは、関連付けられているクレデンシャルポリシーが適用されません。

この設定は、ユーザ認証を呼び出すすべての Java アプリケーションに適用されます。

#### 手順

- **Step 1** Cisco Unified CM の管理から、[システム (System)]>[エンタープライズ パラメータ (Enterprise Parameters)]を選択します。
- Step 2 必要に応じて、次のタスクを実行します。
  - [キャッシングの有効化(Enable Caching)]エンタープライズパラメータを[True]に設定します。このパラメータを有効にすると、Cisco Unified Communications Managerは、最大2分間、 キャッシュされたクレデンシャルを使用します。
  - システムがキャッシュされたクレデンシャルを認証に使用しないように、キャッシングを無効にするには、[キャッシングの有効化(Enable Caching)]エンタープライズパラメータを [False]に設定します。LDAP認証の場合、この設定は無視されます。クレデンシャルキャッシングでは、ユーザごとに最小量の追加メモリが必要です。
- **Step 3** [保存 (Save)] をクリックします。

### セッションの終了の管理

管理者は、各ノードに固有のユーザのアクティブなサインイン セッションを終了するために、次 の手順を使用できます。

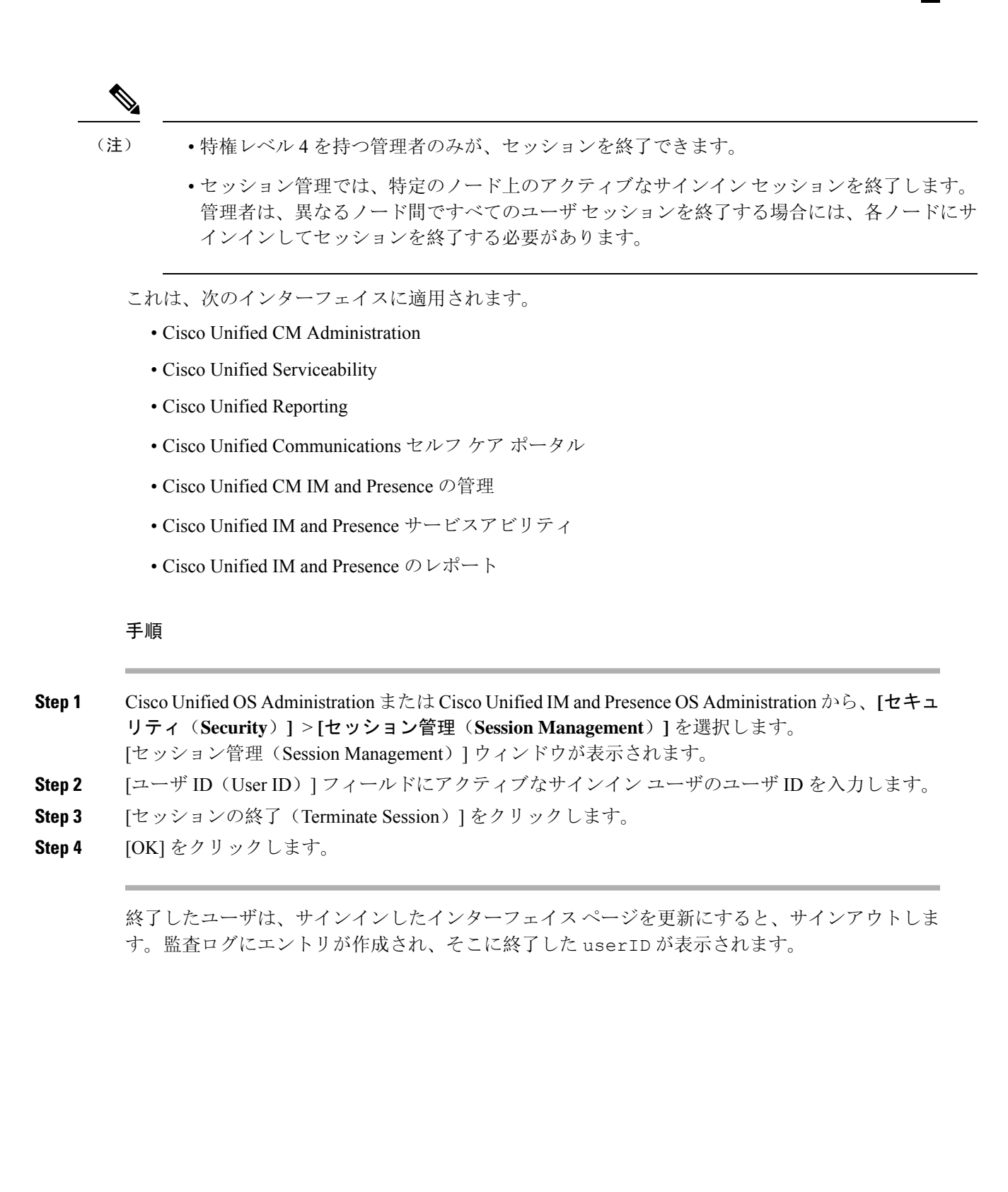

I

クレデンシャル ポリシー

翻訳について

このドキュメントは、米国シスコ発行ドキュメントの参考和訳です。リンク情報につきましては 、日本語版掲載時点で、英語版にアップデートがあり、リンク先のページが移動/変更されている 場合がありますことをご了承ください。あくまでも参考和訳となりますので、正式な内容につい ては米国サイトのドキュメントを参照ください。